# SIEMENS

# SIMATIC

産業用 PC ファームウェア/BIOS 解説 (SIMATIC IPC2x7G、IPC3x7G)

# 操作説明書

重要情報

| ファームウェア選択メニュ<br>一の使用                 | 1 |
|--------------------------------------|---|
| ファームウェアの設定                           | 2 |
| ファームウェアの更新                           | 3 |
| USB スティックからのブー<br>ト                  | 4 |
| トラステッドプラットフォ<br>ームモジュール(TPM)の有効<br>化 | 5 |
| 装置の自動電源投入                            | 6 |

# 法律上の注意

# 警告事項

本書には、ユーザーの安全性を確保し製品の損傷を防止するうえ守るべき注意事項が記載されています。ユーザ ーの安全性に関する注意事項は、安全警告サインで強調表示されています。このサインは、物的損傷に関する注 意事項には表示されません。以下に表示された注意事項は、危険度によって等級分けされています。

# 

回避しなければ、直接的な死または重傷に至る危険状態を示します。

# 

回避しなければ、死または重傷に至るおそれのある危険な状況を示します。

# 

回避しなければ、軽度または中度の人身傷害を引き起こすおそれのある危険な状況を示します。

# 通知

回避しなければ、物的損傷を引き起こすおそれのある危険な状況を示します。

複数の危険レベルに相当する場合は、通常、最も危険度の高い事項が表示されることになっています。安全警告 サイン付きの人身傷害に関する注意事項があれば、物的損傷に関する警告が付加されます。

# 有資格者

本書が対象とする製品 / システムは必ず有資格者が取り扱うものとし、各操作内容に関連するドキュメント、特に安全上の注意及び警告が遵守されなければなりません。有資格者とは、訓練内容及び経験に基づきながら当該 製品 / システムの取り扱いに伴う危険性を認識し、発生し得る危害を事前に回避できる者をいいます。

# シーメンス製品を正しくお使いいただくために

以下の事項に注意してください。

# 

シーメンス製品は、カタログおよび付属の技術説明書の指示に従ってお使いください。他社の製品または部品 との併用は、弊社の推奨もしくは許可がある場合に限ります。製品を正しく安全にご使用いただくには、適切 な運搬、保管、組み立て、据え付け、配線、始動、操作、保守を行ってください。ご使用になる場所は、許容 された範囲を必ず守ってください。付属の技術説明書に記述されている指示を遵守してください。

# 商標

<sup>®</sup>マークのついた称号はすべて Siemens AG の商標です。本書に記載するその他の称号は商標であり、第三者が自 己の目的において使用した場合、所有者の権利を侵害することになります。

# 免責事項

本書のハードウェアおよびソフトウェアに関する記述と、実際の製品内容との一致については検証済みです。 しかしなお、本書の記述が実際の製品内容と異なる可能性もあり、完全な一致が保証されているわけではありません。 記載内容については定期的に検証し、訂正が必要な場合は次の版て更新いたします。

# 重要情報

# 基本的知識の必要条件

このファームウェア/BIOS 解説は、資格要件を満たす以下の人物を対象にしています。

- 装置を作動させ自動化システムに接続するソフトウェア設計者や試験担当者。
- 拡張機能をインストールしたり障害分析を行ったりするサービス/メンテナンス技術者。

このマニュアルの内容を理解するには、パソコンについての十分な知識が必要です。自動制御工学についての一般知識を保有していることが望まれます。

# 適用範囲

このファームウェア/BIOS 解説は、以下の SIMATIC IPC に適用されます。

- SIMATIC IPC227G
- SIMATIC IPC277G
- SIMATIC IPC327G
- SIMATIC IPC377G
- SIMATIC IPC277G PRO

# 履歴

このファームウェア/BIOS 解説は、これまで以下の版が公開されています。

| 版       | 備考                                           |
|---------|----------------------------------------------|
| 2021年5月 | 第1版                                          |
| 2021年9月 | SIMATIC IPC327G および SIMATIC IPC377G の設定情報の追加 |
| 2022年2月 | SIMATIC IPC277G PRO の設定情報の追加                 |

# ファームウェア/BIOS

ファームウェア(BIOS)は、マザーボードの FLASH ブロックに配置されます。

ファームウェア選択メニューは、装置を起動した後で開くことができます。続いて、装 置のファームウェア設定値を設定できます。

# ファームウェア設定の変更

ファームウェアは、付属のソフトウェアで機能するようにあらかじめ設定されています。 デフォルトのファームウェア設定の変更は、装置の技術的な変更のために他の設定が必 要な場合にのみ留める必要があります。

# 通知

# 稼働中のソフトウェア CPU が誤動作する可能性があります

SIMATIC ソフトウェアコントローラ(SIMATIC WinAC など)が稼働している間に PC ファ ームウェア/BIOS 更新を行うと、ソフトウェア CPU が誤動作を引き起こし、通信の中 断や遮断などが発生する可能性があります。このほか、PC ハードウェアに大きな負荷 をかけるアクション(ベンチマークなどのハードウェアテストの実行など)も、ソフト ウェア CPU の誤動作を引き起こす可能性があります。

ソフトウェア CPU の稼働中はハードウェアに大きな負荷をかけるファームウェア/BIOS 更新などの操作を行わないでください。

ファームウェア/BIOS 更新またはその他の重要な操作を行う場合は、その実行前にソフ トウェア CPU を「STOP」に切り替えてください。

# セキュリティ情報

シーメンスは、弊社製品およびソリューションに対して、プラント、システム、機械お よびネットワークの安全な運転をサポートする工業用安全機能を提供します。

プラント、システム、機械およびネットワークをサーバー脅威から守るために、全体的 な最新の工業用安全コンセプトを実装し、継続的に維持することが必要です。シーメン スの製品とソリューションは、そのようなコンセプトの1つの要素のみを形成します。

お客様は、プラント、システム、機械およびネットワークへの許可されないアクセスを 回避する責任があります。システム、機械およびコンポーネントは、企業のネットワー クのみに接続するか、必要な程度まで適切なセキュリティ対策を設置した場合のみ(フ ァイアウォールやネットワークセグメンテーションの使用など)インターネットに接続 することができます。

工業用安全機能に関する詳細な情報は、ここをご覧下さい (https://www.siemens.com/industrialsecurity)。

シーメンスの製品とソリューションは、セキュリティをさらに強化ために継続的に開発 されています。シーメンスは、利用可能になったらすぐ製品の更新プログラムを適用し、 常に最新の製品バージョンを使用することを強くお勧めします。サポートされなくなっ た製品バージョンを使用すること、および最新の更新プログラムを提供しないことによ り、お客様はサイバー脅威にさらされる危険が増大することがあります。 製品の更新プログラムに関する最新情報を得るには、ここから

(<u>https://www.siemens.com/industrialsecurity</u>)シーメンス工業安全 RSS フィードを購読し てください。

# サードパーティ製ソフトウェアの更新に関する免責事項

この製品には、サードパーティー製のソフトウェアが含まれています。Siemens AG は、 サードパーティー製ソフトウェアが Siemens ソフトウェアアップデートサービス契約 の一部として配布されている場合または Siemens AG によって正式にリリースされてい る場合のみ、サードパーティー製ソフトウェアの更新/パッチに対する保証を提供しま す。それ以外の場合は、更新/パッチは、ユーザーご自身の責任で適用することになり ます。当社のソフトウェアアップデートサービスの詳細は、インターネット ((https://new.siemens.com/global/en/products/automation/topicareas/simatic/licenses.html))を参照してください。

# 目次

|   | 重要情報                                                                             | ₫                                                                                                    | 3  |
|---|----------------------------------------------------------------------------------|----------------------------------------------------------------------------------------------------|----|
| 1 | ファーム                                                                             | <u>ゝウェア選択メニューの使用</u>                                                                                                    | 9  |
|   | 1.1                                                                              | ファームウェア選択メニューを開く                                                                                                    | 9  |
|   | 1.2                                                                              | ファームウェア選択メニューのオプション                                                                                                    | 10 |
| 2 | ファーム                                                                             | <u> </u>                                                                                                    | 11 |
|   | 2.1                                                                              | セットアップユーティリティの起動                                                                                                    | 11 |
|   | 2.2                                                                              | セットアップユーティリティでのキーボード入力                                                                                                    | 11 |
|   | 2.3                                                                              | [メイン]タブ                                                                                                    | 12 |
|   | 2.4<br>2.4.1<br>2.4.2<br>2.4.3<br>2.4.4<br>2.4.5<br>2.4.6<br>2.4.7<br>2.5<br>2.6 | <ul> <li>[詳細]タブ</li> <li>[Boot Configuration]</li> <li>[Peripheral Configuration]</li> <li>[USB 設定]</li> <li>[他の設定]</li> <li>[他の設定]</li> <li>[ビデオ設定]</li> <li>[M.2 設定]</li> <li>[Memory Configuration]</li> <li>[セキュリティ]タブ</li> <li>[電源]タブ</li> </ul> |    |
|   | 2.6.1                                                                            | [電応]) / / ·································                                                                                                    |    |
|   | 2.7<br>2.7.1                                                                     | [ブート]タブ<br>[EFI]                                                                                                    |    |
|   | 2.8                                                                              | [終了]タブ                                                                                                    | 34 |
| 3 | ファーム                                                                             | <b>ゝ</b> ウェアの更新                                                                                                    | 37 |
| 4 | USB ステ                                                                           | ティックからのブート                                                                                                    | 39 |
| 5 | トラステ                                                                             | -ッドプラットフォームモジュール(TPM)の有効化                                                                                                    | 41 |
| 6 | 装置の自                                                                             | ]動電源投入                                                                                                    | 43 |
|   | 索引                                                                               |                                                                                                    | 45 |

# ファームウェア選択メニューの使用

# 1.1 ファームウェア選択メニューを開く

# 手順

1. 装置の電源をオンにするか、装置を再起動します。

2. 装置の電源を入れた直後に、<Esc>キーを押し続けます。

# ファームウェア選択メニューを手動で開く

# 注記

Windows®10 オペレーティングシステム:ファームウェア選択メニューを開くための別 の方法

装置の起動後に**<Esc>**キーを使用してファームウェア選択メニューを開かない場合は、 以下の手順に従います。

- 1. Windows<sup>®</sup>10 を起動します。
- 2. **<Shift>**キーを押し続けます。
- [再起動]を選択します。
   [Choose an Option]ウィンドウが開かれます。
- 4. [Troubleshoot]オプションを選択します。
- 5. [UEFI / Firmware Settings]を選択します。
- 6. [再起動]をクリックします。

# 結果

ファームウェア選択メニューのオプション (ページ 10)が示された「メインページ」が 開かれます。

ファームウェア選択メニューの使用 1.2 ファームウェア選択メニューのオプション

# ファームウェア選択メニューのオプション 1.2

ファームウェア選択メニューで利用できるオプションの数は、使用している装置のバー ジョンによって異なります。

以下のオプションを使用できます。

| オプション             | 機能                               |  |
|-------------------|----------------------------------|--|
| Continue          | ファームウェア選択メニューを閉じます。              |  |
|                   | ブート処理を続行します。                     |  |
| Boot Manager      | 起動元の起動媒体を指定します。例:                |  |
|                   | • Windows ブートマネージャ               |  |
|                   | • EFI USB 装置                     |  |
| Device Manager    | ネットワークスタックが有効になっている場合、設定可能なネ     |  |
|                   | ットワーク装置名が一覧表示されます。               |  |
| Boot From File    | *.EFI ファイルからブートします。              |  |
| Administer Secure | [Secure Boot Modus]で装置の起動を設定します。 |  |
| Boot              |                                  |  |
| Setup Utility     | ファームウェア設定メニューを開きます。              |  |
| BIOS Update       | BIOS 更新を行います。                    |  |
|                   | 詳細は「ファームウェアの更新 (ページ 37)」を参照してくださ |  |
|                   | ر،<br>۱                          |  |

# ファームウェアの設定

2.1 セットアップユーティリティの起動

装置の重要なファームウェア設定値は、ファームウェア設定メニュー[Setup Utility]を使 用して設定します。

# 手順

ファームウェア選択メニューを開きます (ページ 9)。
 「メインページ」で、矢印キーを使用して[Setup Utility]オプションを選択します。
 <Enter>キーを使用して選択を確定します。

# 2.2 セットアップユーティリティでのキーボード入力

| ボタン                        | 機能                                                                                                    |  |  |  |
|----------------------------|----------------------------------------------------------------------------------------------------|--|--|--|
| <f1></f1>                  | ヘルプ機能を呼び出します。                                                                                           |  |  |  |
| <f5>または<br/><f6></f6></f5> | ファームウェア設定を変更します。<br><f5>キーは、前の設定オプション/値を選択する場合に使用します。</f5>                                              |  |  |  |
| <f9></f9>                  | ていシャーは、八の設定ガブジョン値を選択する場合に使用します。     最適なデフォルトの読み込み:     ファームウェア設定は安全なデフォルト値にリセットされます。     出荷時の状態に復元されます。 |  |  |  |
|                            | <b>注</b> :<br>現在のすべてのファームウェア設定が上書きされます。                                                                 |  |  |  |
| <f10></f10>                | 変更を保存して終了:<br>すべての変更が保存されます。ファームウェア設定が変更されて装<br>置が再起動します。                                               |  |  |  |
| <enter></enter>            | 矢印キーで直前に選択したサブメニューが開かれます。矢印キーで<br>直前に選択したファームウェア設定の値は変更できます。                                            |  |  |  |
| [←][→]                     |                                                                                                    |  |  |  |

| ボタン         | 機能                                                                                          |
|-------------|---------------------------------------------------------------------------------------------|
| [↑][↓]      | サブメニューまたはファームウェア設定に移動します。 <enter>キー<br/>を使用して選択を確定します。</enter>                              |
| <esc></esc> | サブメニュー、タブ、またはセットアップユーティリティが終了し<br>ます。確認プロンプトの後でセットアップユーティリティを閉じた<br>場合、ファームウェア設定の変更は破棄されます。 |

# [メイン]タブ 2.3

# [Main]タブの呼び出し

[Setup Utility (ページ 11)] > [Main]を選択します。

# 装置情報

[Main]タブの最上部で重要な装置情報を確認できます。

| 装置情報                    | 説明                                        |  |
|-------------------------|-------------------------------------------|--|
| Product                 | 装置バージョン                                   |  |
| <b>BIOS Version</b>     | 現在のファームウェアバージョン                           |  |
| BIOS Number             | 現在のファームウェアバージョンの製品番号                      |  |
| Processor Type          | CPU タイプ                                   |  |
| Cache RAM               | L2 キャッシュサイズの合計                            |  |
| Total Memory            | 総メモリサイズ                                   |  |
| CPU Stepping            |                                           |  |
| Number of processors    |                                           |  |
| Microcode Rev           | マイクロコードリビジョン                              |  |
| IGFX GOP Version        | GOP (Graphics Output Protocol)ドライバーのバージョン |  |
| Memory RC Version       | <b>メモリ参照コード</b> のバージョン                    |  |
| Intel CSE Version / SKU |                                           |  |
| PMC FW Version          |                                           |  |

| 装置情報             | 説明 |
|------------------|----|
| CPB Version      |    |
| Super IO Version |    |

# [System Time]と[System Date]の呼び出し

日付と時刻の設定。

[Setup Utility (ページ 11)] > [Main] > [System Time]と [System Date]を選択します。

| ファームウェア<br>設定 | 説明                          |
|---------------|-----------------------------|
| System Time   | 現在の装置時刻を[時:分:秒]という書式で設定します。 |
| System Date   | 現在の装置日付を[月/日/年]という書式で設定します。 |

# 日付と時刻の値を設定するキー機能

| ボタン             | 機能                                               |
|-----------------|--------------------------------------------------|
| <enter></enter> | ファームウェア設定内の設定オプションを切り替えます(「時」か<br>ら「分」への切り替えなど)。 |
| [+] [-]         | 望ましい値になるように上げたり下げたりします。                          |
| [0] - [9]       | 望ましい値を入力します。                                     |

2.4 [詳細]タブ

# 2.4 [詳細]タブ

# 2.4.1 [Boot Configuration]

ブート処理における基本的な表示オプションと入力オプション

# [Boot Configuration]の呼び出し

[Setup Utility (ページ 11)] > [Advanced] > [Boot Configuration]を選択します。

| ファームウェ      | 値                       | 出荷時状態の設定    |         | 意味                                            |
|-------------|-------------------------|-------------|---------|-----------------------------------------------|
| ア設定         |                         | IPC227G     | IPC327G |                                               |
|             |                         | IPC277G     | IPC377G |                                               |
|             |                         | IPC277G PRO |         |                                               |
| Numlock     | Off                     |             |         | 装置の起動後、テンキーの電源が切断された状<br>態になります。              |
|             | On                      | ×           | ×       | 装置の起動後、テンキーの電源が入った状態に<br>なります。                |
| POST Errors | Never halt on errors    |             |         | エラーが発生したときも、ブートプロセスを続<br>行します。                |
|             | Halt on all errors      |             |         | エラーが発生するときに、ブートプロセスがキ<br>ャンセルされます。            |
|             | All without<br>keyboard | ×           | ×       | キーボードエラー以外のエラーが発生するとき<br>に、ブートプロセスがキャンセルされます。 |

# 2.4.2 [Peripheral Configuration]

インターフェースの設定。

# [Peripheral Configuration]の呼び出し

[Setup Utility (ページ 11)] > [Advanced] > [Peripheral Configuration]を選択します。

| ファームウェア設          | 値                                                   | 出荷時状態の設定    |         | 意味                                                     |
|-------------------|-----------------------------------------------------|-------------|---------|--------------------------------------------------------|
| 定                 |                                                     | IPC227G     | IPC327G |                                                        |
|                   |                                                     | IPC277G     | IPC377G |                                                        |
|                   |                                                     | IPC277G PRO |         |                                                        |
| Peripheral Config | uration                                             |             |         |                                                        |
| COM Port 1(X30)   | Enabled                                             | ×           | ×       | シリアルポートを有効にします。続い<br>て、I/O ベースのアドレスと割り込みを設<br>定できます。   |
|                   | Disabled                                            |             |         | シリアルポートを無効にします。これに<br>より、そのポートに使用されていたリソ<br>ースが解放されます。 |
| Base I/O Address  | 3F8h/2F8h/3<br>E8h/2E8h/33<br>8h/228h/22<br>0h/238h | 2F8h        | 2F8h    | I/O ベースアドレスが事前に割り当てられ<br>ています。この設定を推奨します。              |
| Interrupt         | IRQ3/IRQ4/IR<br>Q5/IRQ6/IRQ<br>7/IRQ10/IRQ<br>11    | IRQ3        | IRQ3    | 割り込みが事前に割り当てられていま<br>す。この設定を推奨します。                     |
| Peripheral Type   | RS232                                               | ×           | ×       | 干渉のない環境における短距離用の非絶<br>縁接続。                             |
|                   | RS485/RS42<br>2 Full<br>Duplex                      |             |         | EMC 負荷がある環境で送信と受信を同時<br>に行うための絶縁接続。                    |
|                   | RS485 Half<br>Duplex                                |             |         | EMC 負荷がある環境用の絶縁接続。                                     |
|                   | Loopback                                            |             |         | ハードウェアテストのためのモード。                                      |

| ファームウェア設                                          | 値                                                   | 出荷時状態の設定 |      | 意味                                                     |
|---------------------------------------------------|-----------------------------------------------------|----------|------|--------------------------------------------------------|
| <b>COM Port 2(X31)</b><br>次とのみ併用:<br>IPC227G.     | Enabled                                             | ×        | ×    | シリアルポートを有効にします。続い<br>て、I/O ベースのアドレスと割り込みを設<br>定できます。   |
| IPC277G、<br>IPC327G、<br>IPC377G                   | Disabled                                            |          |      | シリアルポートを無効にします。これに<br>より、そのポートに使用されていたリソ<br>ースが解放されます。 |
| Base I/O Address                                  | 3F8h/2F8h/3<br>E8h/2E8h/33<br>8h/228h/22<br>0h/238h | 3F8h     | 3F8h | I/O ベースアドレスが事前に割り当てられ<br>ています。この設定を推奨します。              |
| Interrupt                                         | IRQ3/IRQ4/IR<br>Q5/IRQ6/IRQ<br>7/IRQ10/IRQ<br>11    | IRQ4     | IRQ4 | 割り込みが事前に割り当てられていま<br>す。この設定を推奨します。                     |
| Peripheral Type                                   | RS232                                               | ×        | ×    | 干渉のない環境における短距離用の非絶<br>縁接続。                             |
|                                                   | RS485/RS42<br>2 Full<br>Duplex                      |          |      | EMC 負荷がある環境で送信と受信を同時<br>に行うための絶縁接続。                    |
|                                                   | RS485 Half<br>Duplex                                |          |      | EMC 負荷がある環境用の絶縁接続。                                     |
|                                                   | Loopback                                            |          |      | ハードウェアテストのためのモード。                                      |
| <b>COM Port 3(X32)</b><br>次とのみ併用:<br>IPC327G      | Enabled                                             |          | ×    | シリアルポートを有効にします。続い<br>て、I/O ベースのアドレスと割り込みを設<br>定できます。   |
| IPC377G                                           | Disabled                                            |          |      | シリアルポートを無効にします。これに<br>より、そのポートに使用されていたリソ<br>ースが解放されます。 |
| Base I/O Address<br>次とのみ併用:<br>IPC327G<br>IPC377G | 3F8h/2F8h/3<br>E8h/2E8h/33<br>8h/228h/22<br>0h/238h |          | 2E8h | I/O ベースアドレスが事前に割り当てられ<br>ています。この設定を推奨します。              |

| ファームウェア設                                                | 値                                                   | 出荷時状態の設定 | 2    | 意味                                                                                                 |
|---------------------------------------------------------|-----------------------------------------------------|----------|------|----------------------------------------------------------------------------------------------------|
| <b>Interrupt</b><br>次とのみ併用:<br>IPC327G<br>IPC377G       | IRQ3/IRQ4/IR<br>Q5/IRQ6/IRQ<br>7/IRQ10/IRQ<br>11    |          | IRQ5 | 割り込みが事前に割り当てられていま<br>す。この設定を推奨します。                                                                 |
| <b>Peripheral Type</b><br>次とのみ併用:<br>IPC327G<br>IPC377G | RS232                                               |          | ×    | 干渉のない環境における短距離用の非絶<br>縁接続。                                                                         |
| <b>COM Port 4(X33)</b><br>次とのみ併用:<br>IPC327G            | Enabled                                             |          | ×    | シリアルポートを有効にします。続い<br>て、I/O ベースのアドレスと割り込みを設<br>定できます。                                               |
| IPC377G                                                 | Disabled                                            |          |      | シリアルポートを無効にします。これに<br>より、そのポートに使用されていたリソ<br>ースが解放されます。                                             |
| Base I/O Address<br>次とのみ併用:<br>IPC327G<br>IPC377G       | 3F8h/2F8h/3<br>E8h/2E8h/33<br>8h/228h/22<br>0h/238h |          | 3E8h | I/O ベースアドレスが事前に割り当てられ<br>ています。この設定を推奨します。                                                          |
| <b>Interrupt</b><br>次とのみ併用:<br>IPC327G<br>IPC377G       | IRQ3/IRQ4/IR<br>Q5/IRQ6/IRQ<br>7/IRQ10/IRQ<br>11    |          | IRQ6 | 割り込みが事前に割り当てられていま<br>す。この設定を推奨します。                                                                 |
| <b>Peripheral Type</b><br>次とのみ併用:<br>IPC327G<br>IPC377G | RS232                                               |          | ×    | 干渉のない環境における短距離用の非絶<br>縁接続。                                                                         |
| Onboard<br>Ethernet 1 (LAN<br>1, X1 P1) control         | own by<br>NONE<br>own by<br>PSE(ARM)                |          |      | オンボード Ethernet インターフェース<br>「X1 P1」が無効になります。<br>オンボード Ethernet インターフェース<br>「X1 P1」が PSE によって制御されます。 |

| ファームウェア設                                                  | 値                  | 出荷時状態の設定 | 2 | 意味                                                      |
|-----------------------------------------------------------|--------------------|----------|---|---------------------------------------------------------|
|                                                           | own by<br>PCH(x86) | ×        | × | オンボード Ethernet インターフェース<br>「X1 P1」が PCH によって制御されま<br>す。 |
| Onboard<br>Ethernet<br>1 Address:                         |                    |          |   | オンボード Ethernet 1 アドレスがこの値<br>で定義されます。                   |
| Onboard<br>Ethernet 2 (LAN                                | own by<br>NONE     |          |   | オンボード Ethernet インターフェース<br>「X2 P1」が無効になります。             |
| 2, X2 P1) control                                         | own by<br>PSE(ARM) |          |   | オンボード Ethernet インターフェース<br>「X2 P1」が PSE によって制御されます。     |
|                                                           | own by<br>PCH(x86) | ×        | × | オンボード Ethernet インターフェース<br>「X2 P1」が PCH によって制御されま<br>す。 |
| Onboard<br>Ethernet<br>2 Address:                         |                    |          |   | オンボード Ethernet 2 アドレスがこの値<br>で定義されます。                   |
| Onboard<br>Ethernet 3 (LAN                                | Enabled            | ×        |   | オンボード Ethernet インターフェース<br>「X3 P1」が有効になります。             |
| <b>3, X3 P1) control</b><br>次とのみ併用:<br>IPC227G<br>IPC277G | Disabled           |          |   | オンボード Ethernet インターフェース<br>「X3 P1」が無効になります。             |
| Onboard<br>Ethernet                                       |                    |          |   | オンボード Ethernet 3 アドレスがこの値<br>で定義されます。                   |
| 3 Address:<br>次とのみ併用:<br>IPC227G<br>IPC277G               |                    |          |   |                                                         |
| IPC277G PRO                                               |                    |          |   |                                                         |

\*Ethernet アドレスは例にすぎません。

# 2.4.3 [USB 設定]

# [USB Configuration]の呼び出し

[Setup Utility (ページ 11)] > [Advanced] > [USB Configuration]を選択します。

| ファームウェア      | 値        | 出荷時状態の設定    |         | 意味                   |
|--------------|----------|-------------|---------|----------------------|
| 設定           |          | IPC227G     | IPC327G |                      |
|              |          | IPC277G     | IPC377G |                      |
|              |          | IPC277G PRO |         |                      |
| USB Per-Port | Enabled  |             |         | 各 USB ポートを個別に制御できます。 |
| Control      | Disabled | ×           | ×       | どの USB ポートも制御できません。  |

# 2.4.4 [他の設定]

# [Miscellaneous Configuration]の呼び出し

[Setup Utility (ページ 11)] > [Advanced] > [Miscellaneous Configuration]を選択します。

| ファームウェア設                     | 値             | 出荷時状態の設定    |         | 意味                                                                      |
|------------------------------|---------------|-------------|---------|-------------------------------------------------------------------------|
| 定                            |               | IPC227G     | IPC327G |                                                                         |
|                              |               | IPC277G     | IPC377G |                                                                         |
|                              |               | IPC277G PRO |         |                                                                         |
| HPET - HPET                  | Enabled       | ×           | ×       | High Precision Event Timer をオペレーティング                                    |
| Support                      |               |             |         | システムで使用できます。                                                            |
|                              | Disabled      |             |         | High Precision Event Timer をオペレーティング<br>システムで使用できません。                   |
| State After power<br>failure | S0 State      |             | ×       | 電圧障害およびその後の復旧の後、デバイスは<br>自動的に切り替えられます。                                  |
| 次とのみ併用:                      | S5 State      |             |         | 電圧障害およびその後の復旧の後、デバイスは                                                   |
| IPC327G                      |               |             |         | 電源がオフのままになります。                                                          |
| IPC377G                      | Last<br>State |             |         | 電源障害時にデバイスの電源がオンになると、<br>電源が復旧したときにデバイスの電源がオンに<br>戻ります。そうでない場合は、デバイスの電源 |
|                              |               |             |         | はオフのままになります。                                                            |

# 2.4 [詳細]タブ

| ファームウェア設            | 値             | 出荷時状態の詞 | 没定 | 意味                                                                                                    |
|---------------------|---------------|---------|----|----------------------------------------------------------------------------------------------------|
| Watch-Dog Timer     | Always<br>On  |         |    | 起動時に WDT をオンにすると、ユーザーは OS<br>で犬に餌を与えるプログラムを作成する必要が<br>あります。そうしないと、WDT がタイムアウト<br>したときに PC が強制的に再起動されます。 |
|                     | Always<br>Off | ×       | ×  | デフォルトで WDT 機能をオフにします。                                                                                   |
| HD Audio<br>次とのみ併用: | Enabled       |         | ×  | オンボードの High Definition Audio Controller が<br>有効にされています。                                                 |
| IPC327G<br>IPC377G  | Disabled      |         |    | オンボードの High Definition Audio Controller が<br>無効にされています。                                                 |

# 2.4.5 [ビデオ設定]

# [Video Configuration]の呼び出し

[Setup Utility (ページ 11)] > [Advanced] > [Video Configuration]を選択します。

| ファームウェア         | 値                       | 出荷時状創   | 態の設定        | 意味                      |
|-----------------|-------------------------|---------|-------------|-------------------------|
| 設定              |                         | IPC227G | IPC277G     |                         |
|                 |                         | IPC327G | IPC377G     |                         |
|                 |                         |         | IPC277G PRO |                         |
| Boot prime      | GOP Default             | ×       | ×           | 現在の GOP 設定として設定します。     |
| display control | DPP(X71)                |         |             | DisplayPort ビデオが使用されます。 |
|                 | DPP(X70)                |         |             | DisplayPort ビデオが使用されます。 |
|                 | Panel Only <sup>1</sup> |         |             | パネルでの表示。                |
| Rotate Screen   | Disabled                | ×       |             | 画面の回転機能が無効になります。        |
|                 | 90                      |         |             | 画面の 90 度時計回り回転をサポートしま   |
|                 |                         |         |             | す。                      |
|                 | 270                     |         |             | 画面の 270 度時計回り回転をサポートしま  |
|                 |                         |         |             | す。                      |

<sup>1</sup> :パネル PC にのみ表示されます。

# 2.4.6 [M.2 設定]

# [M.2 Configuration]の呼び出し

[Setup Utility (ページ 11)] > [Advanced] > [M.2 Configuration]を選択します。

| ファームウェア設             |                        | 値              | 出荷時状態の影                           | 定                  | 意味                        |
|----------------------|------------------------|----------------|-----------------------------------|--------------------|---------------------------|
| 定                    | 1                      |                | IPC227G<br>IPC277G<br>IPC277G PRO | IPC327G<br>IPC377G |                           |
| M.2 Port 1<br>(X100) |                        |                |                                   |                    | M.2 ポート 1 を設定します。         |
| •                    | PCIE                   | Present        |                                   |                    | PCle バス装置機能が存在します。        |
|                      | bus:devic:func<br>tion | Not<br>Present | ×                                 | ×                  | PCle バス装置機能が存在しません。       |
| •                    | PCIe Express           | Enabled        | ×                                 | ×                  | PCle Express ポートが有効になります。 |
|                      | Port Enable            | Disabled       |                                   |                    | PCIe Express ポートが無効になります。 |
| •                    | PCIe Max Link          | Auto           | ×                                 | ×                  | 最大限のリンク速度。                |
|                      | Speed                  | Gen1           |                                   |                    | リンク速度が第1世代に制限されます。        |
|                      |                        | Gen2           |                                   |                    | リンク速度が第2世代に制限されます。        |
|                      |                        | Gen3           |                                   |                    | リンク速度が第3世代に制限されます。        |
| M<br>(X              | .2 Port 2<br>(101)     |                |                                   |                    | M.2 ポート 2 を設定します。         |
| •                    | PCIE                   | Present        |                                   |                    | PCle バス装置機能が存在します。        |
|                      | bus:devic:func<br>tion | Not<br>Present |                                   |                    | PCle バス装置機能が存在しません。       |
| •                    | PCIe Express           | Enabled        | ×                                 | ×                  | PCIe Express ポートが有効になります。 |
|                      | Port Enable            | Disabled       |                                   |                    | PCle Express ポートが無効になります。 |
| •                    | PCIe Max Link          | Auto           | ×                                 | ×                  | 最大限のリンク速度。                |
|                      | Speed                  | Gen1           |                                   |                    | リンク速度が第1世代に制限されます。        |
|                      |                        | Gen2           |                                   |                    | リンク速度が第2世代に制限されます。        |
|                      |                        | Gen3           |                                   |                    | リンク速度が第3世代に制限されます。        |

# 2.4 [詳細]タブ

| フ      | ァームウェア設                               | 値                                                  | 出荷時状態の設 | 定 | 意味                              |
|--------|---------------------------------------|----------------------------------------------------|---------|---|---------------------------------|
| M<br>/ | .2 Port 3 (X102<br>(103) <sup>1</sup> |                                                    |         |   | M.2 ポート 3 を設定します。               |
| •      | SATA                                  | Enabled                                            | ×       | × | SATA ポートが有効になります。               |
|        | Controller(s)                         | Disabled                                           |         |   | SATA ポートが無効になります。               |
| •      | Serial ATA Port<br>O                  | [Empty]/[<br>Serial ATA<br>Port 0 T<br>OSHIBA<br>] |         |   | SSD から読み取られる SSD 情報が表示されま<br>す。 |
|        |                                       | Software<br>Preserve                               |         |   |                                 |
| •      | PCIE                                  | Present                                            |         |   | PCle バス装置機能が存在します。              |
|        | bus:devic:func<br>tion                | Not<br>Present                                     |         |   | PCle バス装置機能が存在しません。             |
| •      | PCIe Express                          | Enabled                                            | ×       | × | PCle Express ポートが有効になります。       |
|        | Port Enable                           | Disabled                                           |         |   | PCle Express ポートが無効になります。       |
| •      | PCIe Max Link                         | Auto                                               | ×       | × | 最大限のリンク速度。                      |
|        | Speed                                 | Gen1                                               |         |   | リンク速度が第1世代に制限されます。              |
|        |                                       | Gen2                                               |         |   | リンク速度が第2世代に制限されます。              |
|        |                                       | Gen3                                               |         |   | リンク速度が第3世代に制限されます。              |

1: IPC227G または IPC277G の場合、ファームウェア設定は[M.2 Port 3 (X102)]です。 ただし、IPC327G または IPC377G の場合は、ファームウェア設定は[M.2 Port 3 (X103)]となります。

# 2.4.7 [Memory Configuration]

メモリの設定。

# [メモリ設定]の呼び出し

[Setup Utility (ページ 11)] > [Advanced] > [メモリ設定]を選択します。

| ファームウェア設 値 出荷時状態の |                          | 出荷時状態の詞   | 设定                                | 意味                 |                                                         |
|-------------------|--------------------------|-----------|-----------------------------------|--------------------|---------------------------------------------------------|
| 定                 | !                        |           | IPC227G<br>IPC277G<br>IPC277G PRO | IPC327G<br>IPC377G |                                                         |
| In                | -Band ECC                | Enabled   |                                   |                    | インバンド ECC (Error Correction Code)が有効<br>になります。          |
|                   |                          | Disabled  | х                                 | х                  | インバンド ECC が無効になります。                                     |
| 以                 | 下のオプションは                 | t、[In-Ban | <b>d ECC</b> ]が= Enab             | led に設定            | されている場合のみ表示されます。                                        |
| •                 | In-Band ECC              | 0         | x                                 | х                  | 機能モードにより、アドレス範囲に基づいて要<br>求が保護されます。                      |
|                   | Operation<br>Mode        | 1         |                                   |                    | すべての要求が保護され、範囲チェックが無視<br>されます。                          |
| •                 | IBECC Protect            | Enabled   |                                   |                    | リージョン 0 のインバンド ECC が有効になり<br>ます。                        |
|                   | Region 0                 | Disabled  | х                                 | х                  | リージョン 0 のインバンド ECC が無効になり<br>ます。                        |
| •                 | Protect Region<br>0 BASE | [0]       |                                   |                    | ベースはリージョンの先頭であり、その値は<br>32MB の倍数(10 進)です。               |
| •                 | Protect Region<br>0 MASK | [16128]   |                                   |                    | マスクはリージョンのサイズであり、その値は<br>「0 x 4000 - 32MB の倍数」(10 進)です。 |
| •                 | IBECC Protect            | Enabled   |                                   |                    | リージョン 1 のインバンド ECC が有効になり<br>ます。                        |
|                   | Region 1                 | Disabled  | x                                 | X                  | リージョン 1 のインバンド ECC が無効になり<br>ます。                        |
|                   |                          | Enabled   |                                   |                    | リージョン 2 のインバンド ECC が有効になり<br>ます。                        |

| ファームウ                | ェア設         | 値        | 出荷時状態の詞 | 设定 | 意味                               |
|----------------------|-------------|----------|---------|----|----------------------------------|
| IBECC Pr<br>Region 2 | rotect<br>2 | Disabled | х       | х  | リージョン 2 のインバンド ECC が無効になり<br>ます。 |
| IBECC Pr             | rotect      | Enabled  |         |    | リージョン 3 のインバンド ECC が有効になり<br>ます。 |
| Region 3             | 3           | Disabled | х       | х  | リージョン 3 のインバンド ECC が無効になり<br>ます。 |
| IBECC Pr             | rotect      | Enabled  |         |    | リージョン 4 のインバンド ECC が有効になり<br>ます。 |
| Region 4             | 4           | Disabled | х       | х  | リージョン 4 のインバンド ECC が無効になり<br>ます。 |
| IBECC Pr             | rotect      | Enabled  |         |    | リージョン 5 のインバンド ECC が有効になり<br>ます。 |
| Region 5             | 5           | Disabled | х       | х  | リージョン 5 のインバンド ECC が無効になり<br>ます。 |
| IBECC Pr             | rotect      | Enabled  |         |    | リージョン 6 のインバンド ECC が有効になり<br>ます。 |
| Region 6             | 5           | Disabled | х       | х  | リージョン 6 のインバンド ECC が無効になり<br>ます。 |
| IBECC Pr             | rotect      | Enabled  |         |    | リージョン 7 のインバンド ECC が有効になり<br>ます。 |
| Region 7             | 7           | Disabled | x       | х  | リージョン 7 のインバンド ECC が無効になり<br>ます。 |

ファームウェアの設定 2.5 [セキュリティ]タブ

# 2.5 [セキュリティ]タブ

# [Security]タブの呼び出し

[Setup Utility (ページ 11)] > [Security]を選択します。

| ファームウェア                                                | 値                | 出荷時状態の部     | 定       | 意味                                                     |
|--------------------------------------------------------|------------------|-------------|---------|--------------------------------------------------------|
| 設定                                                     |                  | IPC227G     | IPC327G |                                                        |
|                                                        |                  | IPC277G PRO | IPC377G |                                                        |
| Current TPM<br>Device <sup>1</sup>                     |                  |             |         | 現在のトラステッドプラットフォームモジュー<br>ル(TPM)装置のバージョンを表示します。         |
| TPM State <sup>1</sup>                                 |                  |             |         | TPM のステータスを表示します。                                      |
| TPM Active PCR<br>Hash<br>Algorithm <sup>1</sup>       |                  |             |         | TPM のアクティブ PCR ハッシュアルゴリズムの<br>名前を表示します。                |
| TPM Hardware<br>Support Hash<br>Algorithm <sup>1</sup> |                  |             |         | TPM のハードウェアサポートハッシュアルゴリ<br>ズムの名前を表示します。                |
| TPM<br>Availability <sup>1</sup>                       | Available        | ×           | ×       | トラステッドプラットフォームモジュール(TPM)<br>がオペレーティングシステムに感知されます。      |
|                                                        | Hidden           |             |         | トラステッドプラットフォームモジュール(TPM)<br>がオペレーティングシステムに感知されませ<br>ん。 |
| <b>TPM Operation</b>                                   | No<br>Operation  | ×           | ×       | TPM2 状態を変更するには、サポートされてい<br>る操作の 1 つを選択します。             |
|                                                        | Enabled          |             |         |                                                        |
|                                                        | Disabled         |             |         |                                                        |
| Clear TPM <sup>1</sup>                                 | []               | ×           | ×       |                                                        |
|                                                        | [X]              |             |         | [TPM の削除]は、特定の所有者に関連付けられ<br>ている TPM コンテキストをすべて削除します。   |
| Supervisor<br>Password                                 | Not<br>Installed | ×           | ×       |                                                        |

# <u>ファームウェアの設定</u> 2.5 [セキュリティ]タブ

| ファームウェア                        | 値                              | 出荷時状態の設定 |   | 意味                                                                                                    |
|--------------------------------|--------------------------------|----------|---|----------------------------------------------------------------------------------------------------|
| User Password                  | Not<br>Installed               | ×        | × | 「ユーザーパスワード」機能がインストールさ<br>れません。                                                                                                    |
| Set Supervisor<br>Password     |                                |          |   | ここでは、ファームウェア設定にフルアクセス<br>するための汎用パスワードを設定できます。<br>設定すると、ファームウェアが開かれる前にパ<br>スワードプロンプトが表示されるようになりま<br>す。汎用パスワードを正しく入力した後、新し<br>いものを入力して汎用パスワードを変更できま<br>す。パスワードを入力せず、 <enter>キーを押す<br/>操作のみを行った場合、設定した汎用パスワー<br/>ドが削除され、パスワードプロンプトが表示さ<br/>れない状態に戻ります。<br/>注:<br/>ファームウェアセットアップで定義した汎用パ<br/>スワードを失った場合、製造元に装置をリセッ<br/>トさせる必要があります。<br/>・ 汎用パスワードは、メモにとり、安全な場所<br/>に保管してください。</enter> |
|                                | Enter New<br>Password          | ×        | × | ここでは「スーパーバイザーパスワード」を定<br>  義します。                                                                                                    |
|                                | Enter New<br>Password<br>Again | ×        | × | ここでは、先に定義した「スーパーバイザーパ<br>スワード」をもう一度入力します。                                                                                                    |
| Power-On Password <sup>2</sup> | Enabled                        |          |   | パスワードプロンプトは、ブート処理ごとに表<br>示されます。汎用パスワードまたはユーザーパ<br>スワードを入力する必要があります。                                                                                                    |
|                                | Disabled                       | ×        | × | パスワードプロンプトが表示されるのは、セッ<br>トアップユーティリティが開かれている場合だ<br>けです。汎用パスワードまたはユーザーパスワ<br>ードを入力する必要があります。                                                                                                    |

|                                           |                     | 山川时仏態の政 | <u>ل</u> | 息咻                                                                                                    |
|-------------------------------------------|---------------------|---------|----------|----------------------------------------------------------------------------------------------------|
| User Access Level <sup>2</sup>            | View Only           |         |          | セットアップユーティリティへの読み取りアク<br>セスのみが許可されます。<br>ファームウェア設定は変更できません。                                                                                                    |
|                                           | Limited             |         |          | セットアップユーティリティへの限定的な書き<br>込みアクセスが許可されます。<br>一部のファームウェア設定のみ変更できます。                                                                                                    |
|                                           | Full                | ×       | ×        | セットアップユーティリティへの無制限の書き<br>込みアクセスが許可されます。汎用パスワード<br>(スーパーバイザーパスワード)以外のすべての<br>ファームウェア設定を変更できます。                                                                                             |
| <ul> <li>User Boot<br/>Manager</li> </ul> | Enabled             | ×       | ×        | ブートマネージャはユーザーパスワードだけで<br>起動できます。                                                                                                    |
| Access <sup>2</sup>                       | Disabled            |         |          | ブートマネージャに入るには、汎用パスワード<br>が必要です。                                                                                                    |
| Set User<br>Password                      |                     |         |          | ここでは、ファームウェア設定への限定的なア<br>クセスのためのユーザーパスワードを設定でき<br>ます。<br>ユーザーパスワードを正しく入力した後、新し<br>いものを入力してユーザーパスワードを変更で<br>きます。パスワードを入力せず、 <enter>キーを<br/>押す操作のみを行った場合、設定したユーザー<br/>パスワードが削除されます。</enter> |
| Password<br>Management<br>Interface       | Enabled<br>Disabled | ×       | ×        | パスワード設定のインターフェースが有効にな<br>ります。<br>パスワード設定値はソフトウェアを介して設定<br>できます。<br>変更するには現在のパスワードが必要です。<br>パスワード設定のインターフェースが無効にな<br>ります。<br>パスワード設定値はファームウェア設定を介し                                         |

<sup>1</sup>:トラステッドプラットフォームモジュール(TPM) (ページ 41)が存在する装置設定での み表示されます。

2:「スーパーバイザーパスワード」を設定すると表示されます。

## [電源]タブ 2.6

停電後と「ウェイクイベント」後の装置動作。

[Power]タブの呼び出し

[Setup Utility (ページ 11)] > [Power]を選択します。

| ファームウェア設定                           | 値        | 出荷時状態の言                           | <b>没定</b>          | 意味                                                                    |
|-------------------------------------|----------|-----------------------------------|--------------------|-----------------------------------------------------------------------|
|                                     |          | IPC227G<br>IPC277G<br>IPC277G PRO | IPC327G<br>IPC377G |                                                                       |
| Advanced CPU<br>Control (ページ 30)    |          |                                   |                    | さまざまな CPU パラメータを制御します。                                                |
| Wake on LAN 1 (X1<br>P1)            | Enabled  |                                   |                    | オンボード Ethernet インターフェース「X1<br>P1」の LAN コントローラは、S4/S5 からウェ<br>イクできます。  |
|                                     | Disabled | x                                 | х                  | オンボード Ethernet インターフェース「X1<br>P1」の LAN コントローラは、S4/S5 からウェ<br>イクできません。 |
| Wake on LAN 2 (X2<br>P1)            | Enabled  |                                   |                    | オンボード Ethernet インターフェース「X2<br>P1」の LAN コントローラは、S4/S5 からウェ<br>イクできます。  |
|                                     | Disabled | х                                 | х                  | オンボード Ethernet インターフェース「X2<br>P1」の LAN コントローラは、S4/S5 からウェ<br>イクできません。 |
| Wake on LAN 3 (X3<br>P1)<br>次とのみ併用: | Enabled  |                                   |                    | オンボード Ethernet インターフェース「X3<br>P1」の LAN コントローラは、S4/S5 からウェ<br>イクできます。  |
| IPC227G<br>IPC277G<br>IPC277G PRO   | Disabled | x                                 |                    | オンボード Ethernet インターフェース「X3<br>P1」の LAN コントローラは、S4/S5 からウェ<br>イクできません。 |

2.6 [電源]タブ

| ファームウェア設定                         | 値        | 出荷時状態の言 | <b>设定</b> | 意味                                                   |
|-----------------------------------|----------|---------|-----------|------------------------------------------------------|
| XHCI USB Wake<br>Capability       | Enabled  |         |           | すべての XHCI USB ポートのウェイク機能が<br>有効になります。                |
|                                   | Disabled | x       | х         | すべての XHCI USB ポートのウェイク機能が<br>無効になります。                |
| USB Port X60 Wake<br>Capability   | Enabled  |         |           | システムを S4/S5 からウェイクアップするこ<br>とが USB ポート X60 に許可されます。  |
|                                   | Disabled | x       | Х         | システムを S4/S5 からウェイクアップするこ<br>とが USB ポート X60 に許可されません。 |
| USB Port X61 Wake<br>Capability   | Enabled  |         |           | システムを S4/S5 からウェイクアップするこ<br>とが USB ポート X61 に許可されます。  |
|                                   | Disabled | x       | Х         | システムを S4/S5 からウェイクアップするこ<br>とが USB ポート X61 に許可されません。 |
| USB Port X62 Wake<br>Capability   | Enabled  |         |           | USB ポート X62 は、S4/S5 からシステムをウ<br>ェイクアップすることが可能です。     |
|                                   | Disabled | x       | Х         | USB ポート X62 は、S4/S5 からシステムをウ<br>ェイクアップすることができません。    |
| USB Port X63 Wake<br>Capability   | Enabled  |         |           | USB ポート X63 は、S4/S5 からシステムをウ<br>ェイクアップすることが可能です。     |
|                                   | Disabled | х       | х         | USB ポート X63 は、S4/S5 からシステムをウ<br>ェイクアップすることができません。    |
| USB Port X64-1<br>Wake Capability | Enabled  |         |           | USB ポート X64-1 は、S4/S5 からシステムを<br>ウェイクアップすることが可能です。   |
|                                   | Disabled | x       | х         | USB ポート X64-1 は、S4/S5 からシステムを<br>ウェイクアップすることができません。  |
| USB Port X64-2<br>Wake Capability | Enabled  |         |           | USB ポート X64-2 は、S4/S5 からシステムを<br>ウェイクアップすることが可能です。   |
|                                   | Disabled | x       | х         | USB ポート X64-2 は、S4/S5 からシステムを<br>ウェイクアップすることができません。  |
| USB Port X66 Wake<br>Capability   | Enabled  |         |           | USB ポート X66 は、S4/S5 からシステムをウ<br>ェイクアップすることが可能です。     |
| 次とのみ併用:<br>IPC327G<br>IPC377G     | Disabled |         | х         | USB ポート X66 は、S4/S5 からシステムをウ<br>ェイクアップすることができません。    |

# 2.6 [電源]タブ

| ファームウェア設定                | 値        | 出荷時状態の設定 |   | 意味                                          |
|--------------------------|----------|----------|---|---------------------------------------------|
| Touch Wake<br>Capability | Enabled  |          |   | パネルタッチは、S4/S5 からシステムをウェ<br>イクアップすることが可能です。  |
| 次とのみ併用:<br>IPC277G       | Disabled | x        | x | パネルタッチは、S4/S5 からシステムをウェ<br>イクアップすることができません。 |
| IPC277G PRO              |          |          |   |                                             |
| IPC377G                  |          |          |   |                                             |

# 2.6.1 高度の CPU 制御

停電後と「ウェイクイベント」後の装置動作。

# [Advanced CPU Control]タブの呼び出し

[Setup Utility (ページ 11)] > [Power] > [Advanced CPU Control]を選択します。

| ファームウェ                        | 値        | 出荷時状態の該                           | 定                  | 意味                                                                                   |
|-------------------------------|----------|-----------------------------------|--------------------|--------------------------------------------------------------------------------------|
| ア設定                           |          | IPC227G<br>IPC277G<br>IPC277G PRO | IPC327G<br>IPC377G |                                                                                      |
| Intel (VMX)<br>Virtualization | Enabled  | ×                                 | ×                  | インテルバーチャライゼーションテクノロジーの<br>サポートが有効になります。                                              |
| Technology                    | Disabled |                                   |                    | インテルバーチャライゼーションテクノロジーの<br>サポートが無効になります。                                              |
| VT-d                          | Enabled  | ×                                 | ×                  | インテルバーチャライゼーションテクノロジーが<br>有効になります。                                                   |
|                               | Disabled |                                   |                    | インテルバーチャライゼーションテクノロジーが<br>無効になります。                                                   |
| AES                           | Enabled  | ×                                 | ×                  | セキュアな暗号化手法、AES (Advanced Encryption<br>Standard)がハードウェアでサポートされ、暗号化<br>と復号化が迅速に行われます。 |
|                               | Disabled |                                   |                    | AES 機能が無効になります。                                                                      |
| Intel®<br>SpeedStep(tm)       | Enabled  | ×                                 | ×                  | プロセッサのパフォーマンス状態を示す P-State が<br>有効になります。                                             |

2.6 [電源]タブ

| ファームウェ                          | 値                         | 出荷時状態の設定 |   | 意味                                                                                                    |
|---------------------------------|---------------------------|----------|---|----------------------------------------------------------------------------------------------------|
|                                 | Disabled                  |          |   | プロセッサのパフォーマンス状態を示す P-State が<br>無効になります。                                                                                                    |
| Turbo Mode <sup>1</sup>         | Enabled                   | ×        | × | ターボモードが有効になります。<br>オペレーティングシステムがその能力を高める必<br>要があるときに、プロセッサはインテル®ターボ<br>ブーストテクノロジーを使用してクロック速度を<br>上げることができます。<br>ターボモードを効果的に使用するには、プロセッ<br>サ「PStates (IST)」のパフォーマンスモードとプロ<br>セッサ「C States」の省エネモードを有効にする必<br>要があります。 |
|                                 | Disabled                  |          |   | ターボモードが無効になります。                                                                                                    |
| C-States <sup>1</sup>           | Enabled                   | ×        | × | プロセッサの省エネモードが有効になります。                                                                                                    |
|                                 | Disabled                  |          |   | プロセッサの省エネモードがロックされます。                                                                                                    |
| Active<br>Processor             | All                       | ×        | × | すべてのプロセッサコアがアクティブで、使用さ<br>れます。                                                                                                    |
| Cores                           | 1                         |          |   | (実際のコア数を超えない限り)その数のプロセッ                                                                                                    |
|                                 | 2                         |          |   | サコアが使用されます。残りは非アクティブとな                                                                                                    |
|                                 | 3                         |          |   | 】り、オペレーティングシステムに感知されませ<br>ん。これにより、一部のソフトウェア問題が解消<br>される場合があります。                                                                                                    |
| CPU Power<br>Level <sup>1</sup> | Stable<br>Perform<br>ance |          |   | これは、安定したリアルタイムのシナリオに適用<br>され、CPU ターボモードが無効になります。                                                                                                    |
|                                 | Balance<br>d              | ×        | × | これは、状態温度範囲内にあるより良いシステム<br>パフォーマンスに適用されます。                                                                                                    |
|                                 | Max<br>Perform<br>ance    |          |   | これは、動作温度が低下された環境における最適<br>なシステムパフォーマンスに適用されます。                                                                                                    |

このオプションは、Intel Atom<sup>®</sup> x6211E プロセッサまたは Intel Atom<sup>®</sup> x6413E プロセッサを使用するデバイスにのみ適用されます。

# 2.7 [ブート]タブ

装置のブート動作、ブート可能な装置コンポーネント(ブートメディア)、およびブート 順位。

[Boot]タブの呼び出し

[Setup Utility (ページ 11)] > [Boot]を選択します。

| ファームウェア                  | 値        | 出荷時状態の詞     | 设定      | 意味                               |                       |
|--------------------------|----------|-------------|---------|----------------------------------|-----------------------|
| 設定                       |          | IPC227G     | IPC327G |                                  |                       |
|                          |          | IPC277G     | IPC377G |                                  |                       |
|                          |          | IPC277G PRO |         |                                  |                       |
| Quick Boot               | Enabled  | х           | х       | 装置のクイックスタートが有                    | 「効になります。              |
|                          |          |             |         | ブート処理時にさまざまなハ                    | ードウェア機能テ              |
|                          |          |             |         | ストがスキップされます。こ                    | .の結果、ブート処             |
|                          |          |             |         | 理が短縮されます。                        |                       |
|                          | Disabled |             |         | 装置のクイックスタートが無                    | 痧になります。               |
| Quiet Boot               | Enabled  | х           | х       | セルフテスト時にブートロコ                    | が表示されます。              |
|                          | Disabled |             |         | セルフテスト時に始動情報が                    | <sup>、</sup> テキストモードで |
|                          |          |             |         | 表示されます。                          |                       |
| Network Stack            | Enabled  |             |         | UEFI でのネットワークアクt                 | zスのための UEFI ネ         |
|                          |          |             |         | ットワークスタックを使用て                    | ぎきます。                 |
|                          | Disabled | х           | x       | UEFI でのネットワークアクt                 | zスのための UEFI ネ         |
|                          |          |             |         | ットワークスタックを使用て                    | ぎきません。たとえ             |
|                          |          |             |         | ば、PXE (Preboot Executable        | Environment)を介        |
|                          |          |             |         | した UEFI インストールを行う<br>  ,         | うことができませ              |
|                          |          |             |         |                                  |                       |
| PXE Boot                 | Disabled | Х           | х       | PXE (Preboot Executable          | PXE (‡ Preboot        |
| capability               |          |             |         | Environment)を介したフー               |                       |
| (このオプシ<br>、 <sub>ハ</sub> |          |             |         |                                  | chvironment の哈<br>です  |
| ヨンは                      |          |             |         | UEFI イットワークスタック<br>  のれが出る。してわせて |                       |
| INetwork                 |          | 1           | 1       | ツみかサホートされます。                     | ネットワーク上ぐ              |

| ファームウェア                                              | 値                   | 出荷時状態の詞 | 设定 | 意味                                                                                                    | _                                               |
|------------------------------------------------------|---------------------|---------|----|----------------------------------------------------------------------------------------------------|-------------------------------------------------|
| Stack]が[=<br>Enabled]に設<br>定されている<br>場合のみ表示<br>されます) | UEFI :<br>IPv4      |         |    | PXE ブートメディアと見な<br>されるのは、インターネッ<br>トプロトコルバージョン 4<br>をサポートする UEFI ブート<br>メディアだけです。                             | 読み込むことがで<br>きるブートイメー<br>ジのブートを制御<br>します。        |
|                                                      | UEFI :<br>IPv6      |         |    | PXE ブートメディアと見な<br>されるのは、インターネッ<br>トプロトコルバージョン 6<br>をサポートする UEFI ブート<br>メディアだけです。                             |                                                 |
|                                                      | UEFI :<br>IPv4/IPv6 |         |    | PXE ブートメディアと見な<br>されるのは、インターネッ<br>トプロトコルバージョン4<br>またはインターネットプロ<br>トコルバージョン6をサポ<br>ートする UEFI ブートメディ<br>アだけです。 |                                                 |
| Add Boot<br>Options                                  | First               |         |    | 新たに検出されるブートメテ<br>位の先頭に配置されます。                                                                                | ィアは、ブート順                                        |
|                                                      | Auto                | x       | x  | 新たに検出されるブートメテ<br>位に自動的に配置されます(しの装置パスに基づいた自動配                                                                 | <sup>i</sup> ィアは、ブート順<br>JEFI ブートメディア<br>2置など)。 |
|                                                      | Last                |         |    | 新たに検出されるブートメテ<br>位の最後に配置されます。                                                                                | ィアは、ブート順                                        |
| USB Boot                                             | Enabled             |         |    | USB 装置からのブートが許可                                                                                              | 「されます。                                          |
|                                                      | Disabled            | x       | х  | USB 装置からのブートが許可                                                                                              | 「されません。                                         |
| SATA Boot                                            | Enabled             | x       | x  | SATA 装置からのブートが許す                                                                                             | 可されます。                                          |
|                                                      | Disabled            |         |    | SATA 装置からのブートが許す                                                                                             | 可されません。                                         |
| NVME Boot                                            | Enabled             | x       | x  | NVME 装置からのブートが許                                                                                              | 可されます。                                          |
|                                                      | Disabled            |         |    | NVME 装置からのブートが許                                                                                              | 可されません。                                         |
| Timeout                                              | 0 to<br>1800        | 0       | 0  | ユーザーがホットキーを押し<br>選択メニューを開く時間を確<br>ブート時の時間を秒単位で遅                                                              | ンてファームウェア<br>経保できるように、<br>延させます。                |
| EFI (ページ 34)                                         |                     |         |    | EFI ブート順位の設定                                                                                                 |                                                 |

2.8 [終了]タブ

2.7.1 [EFI]

ブートメディアの一覧。

# [EFI]の呼び出し

[Setup Utility (ページ 11)] > [Boot] > [EFI]を選択します。

- [Add Boot Options]が[Auto]に設定されている場合、ブートメディアは淡色表示され、 変更できません。
- [Add Boot Options]が[First]または[Last]に設定されている場合、以下のものを変更で きます。
  - ブートメディアの順序: <F6>、<F5>、<+>、<->キー
  - 有効なブートメディアの一覧: <Enter>キー

# 2.8 [終了]タブ

セットアップユーティリティを終了します。加えた変更を保存または破棄するには、 以下のオプションを使用できます。

# [Exit]の呼び出し

[Setup Utility (ページ 11)] > [Exit]を選択します。

| ファームウェア設定                | 意味                            |
|--------------------------|-------------------------------|
| Exit Saving Changes      | すべての変更が保存されます。                |
|                          | ファームウェア設定が変更されて装置が再起動します。     |
| Save Change Without Exit | すべての変更が保存されます。                |
|                          | セットアップユーティリティが開いたままになります。     |
| Exit Discarding Changes  | セットアップユーティリティが閉じられます。         |
|                          | すべて変更が破棄されます。                 |
| Load Optimal Defaults    | ファームウェア設定は安全なデフォルト値にリセットされます。 |
|                          | 出荷時の状態に復元されます。                |
|                          | 注:                            |
|                          | 現在のすべてのファームウェア設定が上書きされます。     |

| ファームウェア設定                     | 意味                                |
|-------------------------------|-----------------------------------|
| Load Custom Defaults          | ユーザー固有のファームウェア設定が読み込まれた、ユーザー固有のプ  |
|                               | ロファイル。                            |
|                               | 必要条件:                             |
|                               | [カスタムデフォルトの保存]でファームウェア設定がユーザー固有のプ |
|                               | ロファイルとして以前に保存されている。               |
|                               | 注:                                |
|                               | [カスタムデフォルトの読み込み]でユーザー固有のプロファイルが読み |
|                               | 込まれる場合、現在のすべてのファームウェア設定が上書きされます。  |
| Save Custom Defaults          | 現在のファームウェア設定がユーザー固有のプロファイルとして保存さ  |
|                               | れます(「カスタムデフォルトの読み込み」も参照してください)。   |
| Discard Changes               | ファームウェア設定に対するすべての変更が破棄されます。       |
| Save setup settings to file   | 現在のファームウェア設定がファイルに書き込まれます。        |
| Load setup settings from file | ファイルからファームウェア設定が読み込まれます。          |

# ファームウェアの更新

装置のファームウェア/BIOS アップデートは定期的に公開されます。これらはインター ネットからダウンロードできます。

# ファームウェアを更新する前のファームウェア設定のバックアップ

# 通知 回復できないデータ消失のリスク ファームウェア/BIOS 更新を行うと、既存のファームウェア設定がすべて削除されます。 これにより、システムが未定義状態になる可能性があります。その結果、装置またはシステムが損傷する可能性があります。 ファームウェアを更新する前に、現在のファームウェア設定をファイルに書き込んでバックアップしてください。 詳細は、「[終了]タブ(ページ 34)」を参照してください。

# 手順

- 1. 「Siemens Industry Online Support (<u>https://support.industry.siemens.com/cs/ww/en/view/75852684</u>)」ページを開きます。
- 2. 「オンラインサポート」の「ダウンロード用のドライバー/BIOS アップデート」という領域で、使用している装置に移動します。
- ダウンロード領域で、現在のファームウェア/BIOS バージョンをダウンロードします。
   この操作を行うには登録が必要です。
- ダウンロードに付属している説明に従って、現在のファームウェア/BIOS アップデートを装置にインストールします。
- 5. 自己のアプリケーションに応じ、必要があればファームウェア設定を変更します。必要に応じ、前のファームウェア設定を記録したファイルをこの処理に使用してください。
- 6. ファームウェア設定を保存します。

# USB スティックからのブート

# 注記

装置が USB スティックからブートできるようにするには、[ブート]タブで[USB ブート] オプションを[有効]に設定する必要があります。

- 1. USB スティックを装置に接続します。
- 2. ファームウェア選択メニューを開きます (ページ 9)。
- 3. [Boot-Manager]を選択します。
- 4. [Boot-Manager]で USB メディアを選択し、エントリを確定します。

注文した設定によっては、装置にトラステッドプラットフォームモジュールが付属して いることがあります。トラステッドプラットフォームモジュールは、お使いのデバイス

5

をセキュリティ機能で強化するファームウェア機能です。このモジュールには、装置の 改ざんに対する防御効果を高める効果があります。

トラステッドプラットフォームモジュールの使用はファームウェア設定で有効にします。

# 通知

トラステッドプラットフォームモジュールの輸入制限 一部の国では、トラステッドプラットフォームモジュールの使用は法的に制限されて おり、許可されません。

• 装置を稼働させる国の輸入制限を常に順守してください。

# 手順

- 1. 注文書をチェックし、装置上にトラステッドプラットフォームモジュールが存在する かを確認します。
- 2. [セキュリティ]タブを開きます。詳細は、「[セキュリティ]タブ (ページ 25)」を参照 してください。
- 3. ファームウェア設定[TPM Availability]に「Available」値が割り当てられていることを 確認します。
- セットアップユーティリティを閉じる前に、加えた変更を保存します。詳細は、 「[終了]タブ (ページ 34)」を参照してください。

# 装置の自動電源投入

装置は、電源電圧が供給されると電源が入ります。

# <u>//</u>注意

# 停電後の望ましくない装置起動の危険性

停電後などに装置が自動起動すると、マシンまたはシステムで望ましくない反応が起き、稼働に支障をきたすことがあります。

システム計画を立てる際には、マシンまたはシステムの自動起動が安全上のリスクを もたらすかを確認し、装置の動作を適宜変更してください。

# 索引

# Ľ

[Advanced CPU Control]タブ, 30 [Advanced]タブ Boot Configuration, 14 M.2 Configuration, 21 Memory Configuration, 23 Miscellaneous Configuration, 19 Peripheral Configuration, 15 USB Configuration, 19 Video Configuration, 20 [Boot]タブ, 32 [Exit]タブ,34 [Main]タブ [System Time]  $\geq$  [System Date], 13 装置情報,12 [Power]タブ,28 [Security]タブ,25

# A

Active Processor Cores, 31 Add Boot Options, 33 Administer Secure Boot, 10 Advanced CPU Control, 28 AES, 30

# В

Base I/O Address, 15, 16, 16, 17 BIOS Number, ([ ]>[]) BIOS Setup, 3 BIOS Version, () BIOS の更新, 10 Boot Configuration, 14 Boot From File, 10 Boot Manager, 10 Boot prime display control, 20 Boot procedure Configuring, 14 設定, 23

# С

Cache RAM, 12 Clear TPM, 25 COM Port 1(X30), 15 COM Port 2(X31), 16 COM Port 3(X32), 16 COM Port 4(X33), 17 CPB Version, 13 CPU Power Level, 31 CPU Stepping, 12 CPU  $& \mathcal{I}$ , 12 CPU  $& \mathcal{I}$ , 12 C-states, 31 Current TPM Device, 25

# D

Device Manager, 10 Discard Changes, 35

# Ε

EFI, 33, 34 Exit Discarding Changes, 34 Exit Saving Changes, 34

# Η

HD Audio, 20 High Precision Event Timer, 19

# I

IGFX GOP Version, 12 Intel (VMX) Virtualization Technology, 30 Intel CSE Version / SKU, 12 Intel® SpeedStep(tm), 30 Interfaces Configuring, 15 Interrupt, 15, 16, 17, 17

# L

Load Custom Defaults, 35 Load Optimal Defaults, 34 Load setup settings from file, 35

# Μ

M.2 Configuration, 21 Memory Configuration, 23 Memory RC Version, 12 Microcode Rev, 12 Miscellaneous Configuration, 19

# Ν

Network Stack, 32 Number of processors, 12 Numerical keypad Configure after starting the device, 14 Numlock, 14 NVME Boot, 33

# 0

Onboard Ethernet 1 (LAN 1, X1 P1) Onboard Ethernet 1 Address Onboard Ethernet 2 (LAN 2, X2 P1) Onboard Ethernet 2 Address Onboard Ethernet 3 (LAN 3, X3 P1), 18 Onboard Ethernet 3 Address

# $\mathbf{P}$

Password Management Interface, 27 Peripheral Configuration, 15, 15 Peripheral Type, 15, 16, 17, 17 PMC FW Version, 12 POST Errors, 14 Power-On Password, 26 Processor Type, 12 PXE Boot capability, 32

# Q

Quick Boot, 32 Quiet Boot, 32

# R

Rotate Screen, 20

# S

SATA Boot, 33 Save Change Without Exit, 34 Save Custom Defaults, 35 Save setup settings to file, 35 Set User Password, 27 Setup Utility, 10 キーボード入力, 11 起動, 11 State After power failure, 19 SuperIO Version, 13 Supervisor Password, 25, 26 System Date, 13 System Time, 13

# Т

Timeout, 33 Total Memory, 12 Touch Wake Capability, 30

# TPM

設定, 25 TPM Availability, 25 TPM Operation, 25 TPM State, 25 Turbo Mode, 31

# U

UEFI ネットワークスタック, 32 USB Boot, 33 USB Configuration, 19 USB Per-Port Control, 19 USB Port X60 Wake Capability, 29 USB Port X61 Wake Capability, 29 USB Port X62 Wake Capability, 29 USB Port X63 Wake Capability, 29 USB Port X64-1 Wake Capability, 29 USB Port X64-2 Wake Capability, 29 USB Port X66 Wake Capability, 29 USB Port X66 Wake Capability, 29 USB Port X66 Wake Capability, 29 USB Port X66 Wake Capability, 29 USE Port X66 Wake Capability, 29 USE Port X66 Wake Capability, 29 USE Port X66 Wake Capability, 29 USE Port X66 Wake Capability, 29 USE Port X66 Wake Capability, 29 USE Port X66 Wake Capability, 29

# V

Video Configuration, 20 VT-d, 30

# W

Wake on LAN 1 (X1 P1), 28 Wake on LAN 2 (X2 P1), 28 Wake on LAN 3 (X3 P1), 28 Watch-Dog Timer, 20

# Х

XHCI USB Wake Capability, 29

# う

ウェイクイベント ウェイクイベント後の装置動作の設定, 28, 30

# く

クィックスタート,32

# せ

セキュリティ設定値の設定,25

# て

デフォルト値 復元, ( ), ( ), ( ), ( )

# は

パスワード管理,27

# ર્ઝ

```
ファームウェアバージョン, 12, ()
ファームウェア設定メニュー, (Setup Utility)
ファームウェア選択メニュー
開く, 9
手動で開く, 9
ファームウェア選択メニュー
オプション, 10
ブートメディア, 32
ブート順位, 32
ブート動作
設定, 32
```

# ゆ

ユーザーパスワード 設定**, 27**  ユーザー固有のファームウェア設定 ダウンロード,35 プロファイルへの保存,35

# 漢字

出荷時の状態 復元, 11, 34 製品,12 装置の CPU パラメータの定義, 30 装置の電源スイッチ投入 自動電源投入,43 装置の電源装置の設定,28 装置時刻 設定,13 装置情報,12 装置日付 設定,13 停電 停電後の装置動作の設定, 28, 30 汎用パスワード 設定,26